بهنام خدا

## آموزش ثبت نام در کلاس

تاريخ انتشار: 13/1/21

برای ثبت نام زبان آموزان داخل کلاس ها می توانید از چندین طریق اقدام کنید که به ترتیب خدمت تون توضیح داده می شود:

۱) ثبت نام در کلاس: از طریق منوی آموزشی، کلاس ها, فرم مدیریت کلاس را انتخاب نمایید.

کلاس موردنظر را یافته، از ستون عملیات کلید 💛 را زده و ثبت نام در کلاس را انتخاب نمایید تا به فرم ثبت نام جامع کلاس هدایت شوید.

| LIMS 11"      | شنبه ۲۰ فروردین ماه ۹۹ | 🕿   چهار ن   | ليمس دمو 😑 🌪              |                 |                  |                      |             | صلی   ثبت نام سریع   ۷۱.۰.۴.۹۵   🔒 | ایر سیستم   سال ۱۳۹۸   ترم فد | ∞   _ <i>5</i> × |
|---------------|------------------------|--------------|---------------------------|-----------------|------------------|----------------------|-------------|------------------------------------|-------------------------------|------------------|
|               |                        |              |                           |                 | تنظيمات 🖸        | کتابخانه و فروشگاه 🛒 | بخش اداری 🔳 | حضور و غیاب 🔽 🛛 اطلاع رسانــی 💵    | رزشـی 🗵 بخش مـالی 💈           | کاربـران 🖪 آمـو  |
| 6             |                        |              |                           |                 | ، هـا            | مدیریت کــلاس        |             |                                    |                               |                  |
| +             | 🗌 کلاس تمام شدہ        | های گذشته    | 🗌 کلاس های آینده 📄 کلاس و | 🖌 کلاس های جاری | <sup>3</sup> O × | ت آموزشی             | چار 💙 💙     | ک<br>م                             | جستجو                         | 🔻 فیلتر ها:      |
| 0             |                        |              |                           |                 |                  |                      |             |                                    |                               | ليست كلاس ها:    |
|               | عمليات                 | پايى         | شروع                      | جنسيت           |                  | نوع کلاس             | چارت        | استاد                              | عنوان                         | کد               |
|               | 9 1 1                  | IF99/0F/YS   | <i>۱۳۹</i> ۸/۱۰/۰۵        | دختران          |                  | عمومى                | فشرده       | عباس شریفی                         | (فشردہ/عمومی) Advanced ۱      | ۹۸۰۷۲۵۸          |
| ها            | و مهارت                | lhudd/ohu/ho | IIndY\Io\0]               | دختران/پسران    |                  | خصوصى                | عادى        | عباس شريفي                         | (عادی/خصوصی) Advanced ۱       | ۹۸۰۷۲۵۷ ۲        |
| فتگی          | برنامه ه               | 1399(/06/70  | ١٣٩٨/١٥/٥٢                | دختران/پسران    |                  | عمومى                | عادى        | عباس شريفى                         | (عادی/عمومی) ( Advanced       | ۹۸۰۷۲۵۶ ۳        |
| وزشی<br>کلاس  | تقويم ام د             |              |                           |                 |                  |                      |             |                                    |                               |                  |
| له ای         | ثبت مرح                |              |                           |                 |                  |                      |             |                                    |                               |                  |
| ، نام         | بازه ثبت               |              |                           |                 |                  |                      |             |                                    |                               |                  |
|               |                        |              |                           |                 |                  |                      |             |                                    |                               |                  |
|               |                        |              |                           |                 |                  |                      |             |                                    |                               |                  |
|               |                        |              |                           |                 |                  |                      |             |                                    |                               |                  |
|               |                        |              |                           |                 |                  |                      |             |                                    |                               |                  |
|               |                        |              |                           |                 |                  |                      |             |                                    |                               |                  |
| ن همه موارد 关 | تمايش                  |              |                           |                 |                  |                      |             |                                    |                               |                  |
|               | مدیریت کـــلاس هـ      |              |                           |                 |                  |                      |             |                                    |                               |                  |

| موسسه کیش 🚺 🖄 🔤 دوشنبه ۲۳ دی ماه ۱۳۹۸   UMS                                                |                                                                               |                                                  |                                   | ස් VI.•.F.٩• සු                 | acac   ۱۳۹۸   ترم فصلی   ثبت نام س | emy academy   🚊 🧬 🤤                          |
|--------------------------------------------------------------------------------------------|-------------------------------------------------------------------------------|--------------------------------------------------|-----------------------------------|---------------------------------|------------------------------------|----------------------------------------------|
|                                                                                            |                                                                               | نظیمات 🖸                                         | تابخانه و فروشگاه 🛒 تن            | اطلاع رسانــی 💷 🗴 بخش اداری 🖬 ک | بخش مـالی 💈 🛛 حضور و غیاب 🗹        | اربـران 🖪 آمـوزشـی 🛛                         |
| × O                                                                                        |                                                                               | ثبت نــام جــامــع                               |                                   |                                 |                                    | 🕗 تاييد 🛛 🛞 انصراف                           |
| <u> </u>                                                                                   | یک کلا<br>10000 علام – 10000                                                  |                                                  | - تخفيف خودكار:                   | هزیته ثبت نام<br>۱٫۱۰۰٫۰۰۰      | h: c                               | کلاس<br>Italy1 - ۲۵۰۶۷۱ - سارا مینویی        |
| - پیش لبت نام:     کومان<br>- پیش پرداخت:     کومان<br>= قابل پرداخت:    (۲۵۹،۰۰۰    کومان | + هزینه کلاسی: ۱٬۱۰۰٬۰۰۰ تومان<br>- تخفیف: ۰ تومان<br>+ کلارها: ۵۰۰٬۰۰۰ تومان | <ul> <li>کد تخفیف</li> <li>درصد تخفیف</li> </ul> | تخفيف<br>-<br>-<br>- مبلغ تخفيف ( | وضعیت<br>وضعیت ثبت نام الزامیست | <b>№</b>                           | زیان آموز(ها)<br>تاریخ ثبت نام<br>۳۲۹+۸۸۹۳۲۱ |
| ېک ئېت تعقیف ئېت مونه بنمکاری کلاس اندال ارسال پادک فروش کلا 🕤 🕤                           | المراق لهت                                                                    |                                                  |                                   |                                 | <b>کلاس:</b> جستجو                 | لیست زبان آموزان ثبت نام شده در              |
| بدهی کلاس عملیات                                                                           | ېدهی کلی                                                                      | وضعيت                                            | نحوه ثبت تام                      | یخ ثبت نام                      | نام و نام خانوادگی تار             | 🗆 کد استاندارد                               |
| 🔤 👩 🌶 بد پرداخت هزینه دریافت هزینه چاپ                                                     | ۶۳,۸۴۳,۰۰۰ بد                                                                 | ثبت نام قطعی                                     | حضورى                             | //wq.k/lo                       | رويا قاسمى ١۶                      | IP==0AP#1                                    |
| ا پد پرداخت هزینه دریافت هزینه چاپ 🧳 🖻 🧧                                                   | ۱٫۲۵۰٫۰۰۰ ید                                                                  | ثبت نام قطعی                                     | حضورى                             | /////                           | فاطمه زهرا حسنی ۸۶                 | }#¶λ««λ)#                                    |
| ايد پرتاخت هزينه دريافت هزينه چاپ 🥖 🖥 🖻                                                    | ٤٠٠ (١,•٣٥,•••                                                                | ثبت نام قطعی                                     | حضورى                             | lhudV\]≈                        | سارا مینویی                        | ۳۹۸۰۰۸۶                                      |
| ابد پرداخت هزینه دربافت هزینه چاپ 🖊 🧧 🗨                                                    | ۶۴٫۸۰۰٫۰۰۰ بد                                                                 | ىۋىۋ                                             | حضورى                             | )hed Y/J=                       | مرضيه خبازكاشائى ١٧                | heddoook                                     |
|                                                                                            |                                                                               |                                                  |                                   |                                 |                                    |                                              |
|                                                                                            | انصرافی: • شو:                                                                | قطعي: ۴                                          | ,                                 | طرفیت مانده : 🛛                 | ٿيت تامي ها : ۵                    | ظرفیت کلی : ۱۰                               |
| ثبت نام جامع × مدیریت کالاس ها ×                                                           |                                                                               |                                                  |                                   |                                 |                                    |                                              |

- انتخاب کلاس: در این قسمت کد و عنوان کلاسی که انتخاب کرده اید نمایش داده میشود.
   برای انتخاب کلاس دیگری در همین فرم در قسمت انتخاب کلاس کد کلاس را وارد نموده و
   کلید اینتر بزنید، تا اطلاعات کلاس موردنظر نمایش داده شود و یا از طریق کلید
   با
   استفاده از فیلترها کلاس را جستجو و انتخاب نمایید.
- انتخاب زبان آموز: با زدن کلید 
   ط
   فرمی باز شده که میتوانید زبان آموز و یا زبان آموزان مورد
   نظر را با استفاده از فیلترها و قسمت جستجو، یافته و انتخاب نمایید.
- تاریخ : تاریخ ثبت نام زبان آموز در کلاس می باشد. بصورت پیش فرض تاریخ روز نمایش داده میشود که در صورت نیاز میتوانید تغییر دهید.
- شهریه: در این قسمت مبلغی که هنگام تعریف کلاس، برای هزینه ثبت نام زبان آموز در کلاس مشخص نموده اید، نمایش داده میشود و برای هر شخصی که داخل کلاس ثبت نام شود به اندازه این مبلغ به آموزشگاه بدهکار می شود.

نکته: از این قسمت امکان ویرایش شهریه وجود ندارد. برای ویرایش آن، به فرم مدیریت کلاس

مراجعه نموده، کلید 🖍 را زده و مبلغ شهریه را اصلاح و تایید نمایید. بعد از تایید، پیامی به شما نمایش داده میشود. مفهوم این پیام این است که اگر قبل از ویرایش شهریه زبان آموزی در کلاس ثبت نام نموده اید و مایل هستید بدهی که برای این کلاس برای آنها ثبت شده، به مبلغ جدید تغییر یابد کلید بله را بزنید ، در غیر این صورت خیر را انتخاب نمایید.

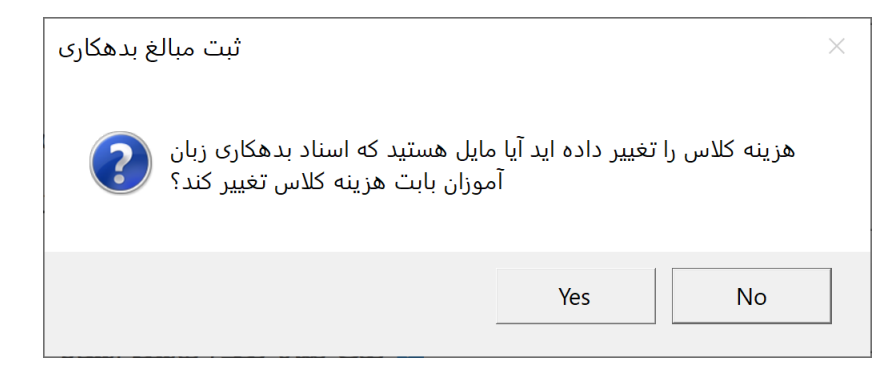

 وضعیت ثبت نام: اگر حضور زبان آموز در کلاس قطعی است، ثبت نام قطعی را انتخاب نمایید. اگر بنابر دلایلی، قطعی نیست میتوانید رزرو را انتخاب نموده و هر زمان که قطعی شد وضعیت ثبت نام زبان آموز را به ثبت نام قطعی تغییر دهید.

نکته: تنها اسامی افرادی که وضعیت ثبت نام آنها قطعی است در فرم حضور و غیاب , نمره کلاسی و نمرات پایانی نمایش داده میشود.

- تخفیف: برای ثبت تخفیف میتوانید از این قسمت اقدام نمایید. باید ابتدا گروه تخفیف را انتخاب نمایید که بصورت پیش فرض گروه تخفیف دستی در سیستم تعریف شده است و میتوانید هر درصد یا مبلغی را برای آن مشخص نمایید. منظور از گروه تخفیف، درصد یا مبلغ تخفیفی است که برای گروه های مختلف تعریف میکنید. بطور مثال برای فرهنگیان ۱۰ درصد و برای بهزیستی ۵۰ هزار تومان تخفیف درنظر میگیرید، بنابراین باید ابتدا این گروه ها داخل سیستم تعریف شوند. برای تعریف گروه های تخفیف مورد نظر، از منوی مالی، تنظیمات مالی، مدیریت گروه های تخفیف اقدام نمایید.
- پک کالا: اگر هنگام تعریف کلاس، پک انتخاب شده باشد، در قسمت پک کالا نمایش داده میشود. در غیر این صورت نیز میتوانید پک مورد نظر را انتخاب نمایید تا هزینه پک نیز به هزینه کلاس اضافه شود.

بعد از ورود اطلاعات و زدن کلید تایید، زبان آموز یا زبان آموزان انتخابی در کلاس ثبت نام میشوند. اگر یک زبان آموز انتخاب کرده باشید، بعد از تایید، فرم دریافت هزینه باز میشود که میتوانید پرداختی آن بابت کلاس را وارد نموده و یا با کلید ضربدر و انصراف فرم دریافت هزینه را ببندید.

اسامی زبان آموزانی که داخل کلاس ثبت نام شده اند در لیست زبان آموزان ثبت نام شده در کلاس نمایش داده میشود، که با استفاده از نام زبان آموز میتوانید در بین زبان آموزان ثبت نام شده در کلاس جستجو نمایید. گزینه های انصراف، انتقال، ارسال پیامک و فروش کالا در صورت انتخاب زبان آموز فعال میشود.

 انصراف: اگر زبان آموزی داخل کلاس ثبت نام شده باشد و بعد از گذشت چند جلسه، از شرکت در کلاس انصراف دهد، باید دلیل انصراف زبان آموز مشخص شود. برای انصراف زبان آموز، باید ابتدا زبان آموز را انتخاب نموده تا کلید انصراف فعال شود، سپس روی انصراف کلیک میکنید:

| انصراف          |                                                                          |                                                                                                    | -                  | <b>:س:</b> جستجو   | ان ثبت نام شده در کلا | ت زبان آموزا |
|-----------------|--------------------------------------------------------------------------|----------------------------------------------------------------------------------------------------|--------------------|--------------------|-----------------------|--------------|
|                 | ×                                                                        | انصراف سارا مینویی از کلاس                                                                              | -                  |                    |                       |              |
| بدھی کلی        | توضيحات                                                                  | علت انصراف × ×                                                                                          | تاریخ ثبت نام      | نام و نام خانوادگی | کد استاندارد          |              |
| ۶,۳۸۴,۳۰۰ ب     | تاریخ انمراف<br>۳۲/۹/۱۸۶۳۲                                               | مبلغ جريمه                                                                                              | ነሥ۹ሊ/ነං/ነ۶         | رويا قاسمى         | ٣٩٨٥٥٩١               |              |
| ۵۰۰,۵۷۵ بد      | د.                                                                       | 🔽 بدهکاری زبان آموز بابت شهریه این کلاس تسویه شو                                                        | ነሥ۹.አ/ነ৹/ነ۶        | فاطمه زهرا حسنى    | <sup>ም</sup> ባለ∘∘ለሥ   |              |
| ۱۰۴٫۵۰۰ بد      | ا از کلاس را دارد و هیچ درصدی از شهریه شامل حالش                         | تنها در صورتی که زبان آموز بدلایل موجه قصد انصراف<br>نمی شود، پیشنهاد می کنیم این مورد را تیک بزنید.    | ۱۳۹۸/۱۰/۱۶         | سارا مینویی        | ሥባለ∘∘ለ۶               |              |
| ۶,۴۸۰,۰۰۰ بد    |                                                                          | 🔽 تخفیف های ثبت شده برای زبان آموزان حذف شوند؟                                                          | ١٣٩٨/١٥/١٢         | مرضيه خبازكاشانى   | 2000F                 |              |
| ۵۰۰٬۹۱۰ بد      | نود؟<br>بایید به این منظور به فرم مدیریت چک ها بروید، چک ها باید پاس شده | فاکتور برگشت از فروش کالاهای خریداری شده ثبت ن<br>پیش از انصراف باید وضعیت چک های دریافت شده را مشخص ند | ነሥ۹ሌ/ነ₀/የሥ         | بهاره فاخر         | <del>ሥ</del> ባአ∘∘ባፑ   |              |
| ۰۰% ۱۱٫۰۶۹٫۳ بد | ، حذف نمایید.                                                            | باشند و در غیر این صورت چک را به زبان آموز پس داده و از سیسته                                           | ነሥ۹ሌ/ነօ/ሦሥ         | محمدحسين موحد      | <del>ሥ</del> ዓአ៰៰۶۲   |              |
| ۲۲,۱۱۰,۰۰۰ بد   |                                                                          | ⊘ تاييد 🛞 انصراف                                                                                        | <i>ነሥ</i> ۹ሌ/ነ₀/ሦሥ | مليسا همتى         | ሥባለංංዖሃ               |              |
| ۵۰۰,۷۱۰,۰۰۰ ب   | ثبت نام قطعی                                                             | حضورى                                                                                                   | ነሥ۹.\/ነ₀/ነሣ        | مبينا مازوچی       | <del>የ</del> ዓለ‱ን۶۶   |              |

علت انصراف: در این قسمت میتوانید علت انصراف زبان آموز از کلاس را انتخاب نمایید که ابتدا باید علت تعریف شده باشد. این فیلد مانند تعریف مکان برگزاری، امکان افزودن سریع دارد. بنابراین لازم است که کلید 👻 را زده و در قسمت جستجو علت مورد نظر را نوشته و کلید اینتر را بزنید تا علت ثبت شود. برای تعریف علت انصراف نیز میتوانید از فرم اطلاعات پایه اقدام نمایید و نوع داده را "علت انصراف از کلاس" انتخاب نمایید. (الزامی نیست)

مبلغ جریمه: گاهی لازم است زبان آموز بابت تعداد جلساتی که در کلاس شرکت داشته است و یا هر علت دیگری، مبلغی را به آموزشگاه پرداخت کند. بنابراین بابت مبلغ جریمه، بدهکاری برای شخص ثبت میشود. فرض کنید زبان آموز بابت کلاس ۱۰۰ هزارتومان پرداخت کرده است و مبلغ جریمه ای که باید پرداخت کند ۳۰ هزارتومان میباشد. با انصراف زبان آموز از کلاس زبان آموز ۷۰ هزارتومان بستانکار میشود. اگر هیچ پرداختی نداشته باشد، ۳۰ هزارتومان بدهکار میشود.(الزامی نیست)

توضیحات: با استفاده از این فیلد نیز میتوانید توضیحاتی اضافه نمایید. (الزامی نیست)

تاریخ انصراف: تاریخ انصراف زبان آموز از کلاس است. (الزامی نیست)

بدهکاری زبان آموز بابت شهریه کلاس تسویه شود: همانطوری که توضیح داده شده است، اگر میخواهید بعد از ثبت انصراف، بدهی زبان آموز بابت کلاس تسویه شود، باید این گزینه فعال باشد.

تخفیف های ثبت شده برای زبان آموزان حذف شود: با انتخاب این گزینه، تخفیفی که برای زبان آموز بابت کلاس ثبت شده است ، بعد از انصراف، حذف میشود. در صورت غیرفعال کردن این گزینه، بعد از انصراف، تخفیف باقی مانده و زبان آموز برابر با مبلغ تخفیف بستانکار میشود.

فاکتور برگشت: اگر برای این کلاس زبان آموز فاکتور ثبت شده باشد، فاکتور برگشت از فروش نیز برای شخص ثبت میشود.

بعد از تنظیم اطلاعات، و زدن کلید تایید، وضعیت زبان آموز به انصراف تغییر می یابد.

 ثبت پک: برای انتخاب پک کالا، ابتدا باید پک ها را از منوی کتابخانه و فروشگاه، مدیریت پک محصول، تعریف نمایید. سپس زبان آموز یا زبان آموزان مورد نظر را انتخاب نموده و روی ثبت پک کلیک نمایید، در پنجره باز شده پک را انتخاب و کلید ثبت را بزنید تا پک برای زبان آموزان انتخابی ثبت شود.

| وشنبه ۱۸ فروردین ماه ۱۳۹۹   LIMS      | يمس واحد 🎱 🏠 🖄 🔛 🛛 دو                                                 |                                                               |                                                                                                    |                      |                                                        |                                                           |                                          | _ @ ×                                                                   |
|---------------------------------------|-----------------------------------------------------------------------|---------------------------------------------------------------|----------------------------------------------------------------------------------------------------|----------------------|--------------------------------------------------------|-----------------------------------------------------------|------------------------------------------|-------------------------------------------------------------------------|
|                                       | ئاہ 🛒 تنظیمات 😫                                                       | کتابخانه و فروشا                                              | بخش اداری 🗉                                                                                                    | للاع رسانی !         | حضور و غياب 🔽 🛛 اط                                     | شی 🔼 بخش مالی 💲                                           | ناربـران 🖪 آمـوزة                        | تست 🗖 ک                                                                 |
| × (i)                                 |                                                                       |                                                               | ام جـــامـــع                                                                                                    | ثبت نــ              |                                                        |                                                           | 🛞 انصراف                                 |                                                                         |
| یال<br>بیال<br>۱۸.۰۰۰۰ ر □ دریافت سری | ۲۸٫۰۰۰٫۰۰۰ ر - پیش ثبت نام: ٫<br>ل - پیش پرداخت:<br>= قابل پرداخت: ۰۰ | پک کالا<br>+ هزینه کلاس:<br>- تخفیف: ۰ ریا<br>+ کالاها: ۰ ریا | ع من المحقق (10 من المحقق (10 من المحقق (10 من المحقق (10 من المحقو (10 من المحقق (10 من المحقق (10 من المحق (10 من المحقق (10 من المحقق (10 من المحقق (10 من المحقق (10 من المحقق (10 من المحقق (10 من المحقق (10 من المحق (10 من المحقق (10 من المحق (10 من المحق (10 من المحقق (10 من المحقق (10 من المحقق (10 من المحقق (10 من المحقق (10 من المحقق (10 من المحقق (10 من المحقق (10 من المحقق (10 من المحق (10 من المحق (10 من المحق (10 من المحق (10 من المحق (10 من المحق (10 من المحق (10 من المحق (10 من المحق (10 من المحق (10 من المحق (10 من المحق (10 من المحق (10 من المحق (10 مى المحق (10 من المحقى (10 مى ا | يف خودکار:<br>يف × ♥ | تخف<br>(۲) ۸,۰۰۰ تخف<br>(۲) ۸,۰۰۰ تخف<br>(۲) ۸,۰۰۰ تخف | هزینه لبت نام<br>هونی کی که<br>وضعیت نام الزامی<br>الزامی | پردیس ایکدار<br><sup>ی</sup> ا)          | کلاس<br><b>- pF - F۹۲</b><br>زبان آموز(ه<br>تاریخ ثبت نام<br>۱۳۹۹/۰۱/۱۸ |
| ارسال پیامک فروش کالا 🗟 🕤             | ف ثبت هزینه بدهکاری کلاس انتقال                                       | ئېت پک ثبت تخف                                                | ر ــــــــــــــــــــــــــــــــــــ                                                                                                    |                      | م                                                      | <b>س:</b> جستجو                                           | زان ثبت نام شده در کلاه<br>کد او تاندا د | ليست زبان آمو                                                           |
| 🚥 🖻 🎤 🗤                               | عمیت ک<br>پرداخت هزینه دریافت هزینه چاپ رس                            | کې ۵۵ د<br>Phonics 1 - ۶۵۰۰۰<br>ثبت                           | بدهی تلی پر                                                                                                    | بد وطعیت             | تاریخ ببه تخوه بر<br>۳۹۸/۱۱/۱۶ حضوری                   | مهدی خرمی                                                 | ۵۰۳۹۸۰۰۴۸                                |                                                                         |
| 🔤 🖻 🎤 🛶                               | پرداخت هزینه 🛛 دریافت هزینه 🔄 چاپ رس                                  | ۰                                                             | تسويه                                                                                                    | ن ثبت نام ا          | ۹۸/۱۱/۱۶ حضوری                                         | ملیکا حسینی                                               | • ም۹ <b>۸</b> ••۵٣                       | ۲ 🔽                                                                     |
|                                       |                                                                       |                                                               |                                                                                                    |                      |                                                        |                                                           |                                          |                                                                         |
| بدهکار: «                             | ښو: °                                                                 | انصرافی : •                                                   |                                                                                                    | قطعی: ۲              | فيت مانده : 🔹                                          | ت نامی ها : ۲ ظرا                                         | ئب                                       | ظرفیت کلی : ۲                                                           |
| جامع × پنل کلاس × 🏠                   | ثبت نــام                                                             |                                                               |                                                                                                    |                      |                                                        |                                                           |                                          |                                                                         |

 ثبت تخفیف: ابتدا زبان آموز یا زبان آموزان مورد نظر را انتخاب نموده و کلید ثبت تخفیف را بزنید. سپس گروه تخفیف را انتخاب نموده و ثبت بزنید.

| UIMS   ۱۳۹۹ فروردین ماه ۱۳۹۹   🖬 🖄                                                    | ليمس واحد 🕐 🎱                                                                                                    |                                           | نام سریع 🛛 ۷۱.۰.۴.۹۴ 🔒 🔒                                                                                                    | acad   ۸۳۹۸   زمستان ۲   ثبت i                       | emy academy   🔔 🗗 🗙                                                              |
|---------------------------------------------------------------------------------------|----------------------------------------------------------------------------------------------------|-------------------------------------------|----------------------------------------------------------------------------------------------------|------------------------------------------------------|----------------------------------------------------------------------------------|
| 0                                                                                     | کتابخانه و فروشگاه 🛒 🛛 تنظیمات                                                                                      | رسانــی 🎴 بخش اداری 🖬                     | حضور و غياب 🔽 🛛 اطلاع                                                                                                    | وزشـی 🔼 بخش مـالی 💲                                  | تست 🗆 کاربـران 🖪 آمـ                                                             |
| × (i)                                                                                 |                                                                                                    | ثبت نــام جــامــع                        |                                                                                                    |                                                      | ⊘ تاييد 🙁 انصراف                                                                 |
| - پیش ثبت نام: ریال<br>- پیش پرداخت: ریال<br>= قابل پرداخت: ۱۸٬۰۰۰٬۰۰۰ ر ا دریافت سری | پک کالا<br>+ هزینه کلاس: ۱۸٬۰۰۰ ر<br>- تخفیف: ۰ ریال<br>+ کالاها: ۰ ریال                                            | نودکار:<br>★ ۞<br>•<br>خفيف () درصد تخفيف | - تخفيف ح<br>(المربع) - تخفيف ح<br>(المربع) - تخفيف ح<br>(المربع) - تخفيف ح<br>(المربع) - تخفيف ح<br>(المربع) - تخفيف ح<br>(المربع) - تخفيف ح | هزینه ثبت نام<br>هزینه ثبت نام<br>وضعیت<br>ما الزامی | کلاین<br>PF - F۹۲ - پردیس ایکدار<br>زبان آموز(ها)<br>تاریخ لبت نام<br>۱۳۹۹/۰۰/۱۸ |
| ی کلاس انتقال ارسال پیامک فروش کالا 👵 🕤                                               | ثبت پک ثبت تخفیف ثبت هزینه بدهکاری                                                                                  | اتصراف                                    | م                                                                                                    | <b>کلاس:</b> جستجو                                   | لیست زبان آموزان ثبت نام شده در                                                  |
|                                                                                       | بد <sup>تمنیت</sup><br>فرهنگیان ▼                                                                                   | وضعیت بدهی کلی                            | تاريخ ثبت نحوه ثبد                                                                                                    | نام و نام خانوادگی                                   | 🗌 کد استاندارد                                                                   |
| ت هزینه 🛛 چاپ رسید 💉 🛐 🖿                                                              | م الله الله الله الله الله الله الله الل                                                                            | ثبت نام 👘 ۵۰٬۹۰۰ بد                       | ۳۹۸/۱۱/۱۶ حضوری                                                                                                    | مهدی خرمی                                            | <b>ሥዓለංቀፑለ</b> 🛃 ነ                                                               |
| ت هزينه چاپ رسيد 🤌 菌 📾                                                                | <ul> <li>مرابع تحقيق</li> <li>مرباغ تحقيق</li> <li>مرباغ تحقيق</li> <li>مرباغ تحقيق</li> <li>مرباغ تحقيق</li> </ul> | ثبت نام⊣ <b>تسویه</b>                     | ۳۹۸۸۱/۱۶ حضوری                                                                                                    | ملیکا حسینی                                          | <i>ма</i> учеодт С                                                               |
| بدهکار∶ ∘                                                                             | انصرافی: ۰ رزرو: ۰                                                                                                  | قطعی : ۲                                  | فيت مانده :   ∘                                                                                                    | ثبت نامی ها : ۲ ظره                                  | ظرفیت کلی : ۲                                                                    |
| ثبت نــام جــامــع × پنل کلاس ×                                                       |                                                                                                    |                                           |                                                                                                    |                                                      |                                                                                  |

همانطور که قبلا توضیح داده شد، گروه های تخفیف موردنظر را میتوانید از قسمت منوی مالی، تنظمیات مالی، مدیریت گروه های تخفیف تعریف نمایید.

نکته: برای ثبت تخفیف، لازم است که زبان آموز بابت کلاس بدهی داشته باشد. در غیر این صورت کلید ثبت تخفیف فعال نمیشود.

 ثبت هزینه بدهکاری کلاس: با استفاده از این گزینه میتوانید با انتخاب زبان آموزانی که هزینه شهریه کلاس برای آنها ثبت نشده است، بدهی کلاس ثبت نمایید.
 نکته: درصورتیکه در ستون بدهی کلاس صفر نمایش داده شود، چند حالت ممکن است پیش آمده باشد: (۱) تمام هزینه کلاس را پرداخت کرده است بنابراین بدهی کلاس شخص صفر شده است (۲) اگر پرداختی نداشته است، ممکن است تخفیف برای این کلاس شخص درنظر

گرفته باشید (۳) اگر پرداختی و تخفیف برای شخص ثبت نشده است، با زدن کلید 🔜 در ستون عملیات، گزینه موضوعات بدهکاری را انتخاب نمایید. در این فرم باید هزینه بدهی کلاس نمایش داده شود که صورت عدم نمایش، میتوانید با استفاده از کلید ثبت هزینه بدهکاری کلاس، سند بدهی شهریه را برای شخص ثبت نمایید.

انتقال: مربوط به انتقال زبان آموز از این کلاس به کلاس دیگر میباشد. کاربرد این گزینه زمانی
 است که زبان آموز در کلاس اشتباه ثبت نام شده است و یا به هر دلیل دیگری باید از این

کلاس حذف و در کلاس دیگری ثبت نام شود. با انتخاب زبان آموز کلید انتقال فعال شده که با کلیک روی آن میتوانید مراحل انتقال به کلاس دیگر را انجام دهید. با انتقال زبان آموز، سند بدهی کلاس قبلی از سوابق مالی زبان آموز حذف و سند بدهی کلاس جدید ثبت میشود. همچنین اگر بابت کلاس پرداختی و تخفیف ثبت نموده باشید با انتقال زبان آموز به کلاس جدید منتقل میشود.

| فروردین ماه ۱۳۹۹ LIMS | 🕿 💆 🔛   سه شنبه ۱۹                                  | ليمس واحد 🕐                                 |                 |                  |                                                    |                          |                      | _ @ ×              |
|-----------------------|-----------------------------------------------------|---------------------------------------------|-----------------|------------------|----------------------------------------------------|--------------------------|----------------------|--------------------|
|                       | 0 <                                                 | تابخانه و فروشگاه 🛒 🛛 تنظیماد               | بخش اداری 🖪 🛛 ک | طلاع رسائــى 🎴   | حضور و غياب 🔽 🛛 ا                                  | زشـی 🛚 بخش مـالی 💲       | ناريـران 🖪 آمـو      | تست 🗖 ک            |
| × ©                   |                                                     |                                             | م جــامــع      | ثبت نــا،        |                                                    |                          | ⊗ انصراف             |                    |
| <sup>®</sup> ⊘ ×      |                                                     | پک کالا                                     | 2               | نفيف خودکار:<br> | ع <b>- تخ</b><br>€۱۸,∞۰۰,۵                         | ۲ هزینه ثبت نام<br>۲     | ۰ پوریا یاقوتی مقدر  | کلاس<br>• p۵ - ۴۹۳ |
|                       | - پیش ثبت نام: ریال<br>- دیش دیداخت: ۱۳۰۰           | + هزینه کلاس: ۱۸٬۰۰۰٬۰۰۰ ر<br>- تخفف: ۱۰ ال | کد تخفیہ<br>?   | فيف 🗙 🛇          | <u>تخ</u><br>• • • • • • • • • • • • • • • • • • • | وضعیت<br>وضعیت ایم الزار | عا)                  | زبان آموز(«        |
| ر دریافت سریز         | پیس پرداخت: ۲۸,۰۰۰,۰۰۰ رون<br>= قابل پرداخت: ۱۸,۰۰۰ | + کالاها: ۰ ریال                            | صد تخفيف        | مبلغ تخفيف 🔿 درم | , •                                                | Ö                        |                      | 1294/01/19         |
| ې فروش کالا 👼 ک       | کاری کلاس انتقال ارسال پیامک                        | ت پک ثبت تخفیف ثبت هزینه بده                | انصراف ثب       |                  | Q                                                  | لاس: جستجو               | زان ثبت نام شده در ک | ليست زبان آمو      |
|                       |                                                     | دھی کلاس عملیات                             | بدھی کلی ی      | ثبنا وضعيت       | تاريخ ثبہ نحوہ                                     | نام و نام خانوادگی       | کد استاندارد         |                    |
|                       | یافت هزینه 🔸 رسید 🧳                                 | ۱۰۰٬۰۰ <mark>۰ بد</mark> پرداخت هزینه در    | ۳۷,۹۰۰,۰۰۰ بد ۰ | ی ثبت نام        | ۹۸/۱۱/۱۶ حضور                                      | مهدی خرمی                | ሥ۹ለ००ፑለ              |                    |
|                       | یافت هزینه چاپ رسید 🥻                               | پرداخت هزینه در                             | ۵۰۰۰۰۰ بس ۰     | ی ثبت نام        | ۹۸/۱۱/۱۶ حضور                                      | ملیکا حسینی              | ۳۹۸۰۰۵۳              | ۲                  |
|                       | یافت هزینه چاپ رسید 🥻                               | ۳٬۶۰۰٬۰۰ بد پرداخت هزینه در                 | ۶٫۳۷۰٫۰۰۰ بد ۰  | ی ثبت نام        | ۹۸/۱۱/۲۵ حضور                                      | bbbbbb bbbbb             | <del>ሥ۹</del> ۸۰ነ۶γ  | ٣                  |
| <b>a b</b>            | یافت هزینه 🛛 چاپ رسید 🚺                             | ۱۷٬۰۰۰٬۰۰ بد پرداخت هزینه در                | ۱۷,۰۰۰,۰۰۰ بد ۰ | ی ثبت نام        | ۸۹∿۹۹∾ حضور                                        | مريم جوادى               | <i>₩99</i> 000¥      | E F                |
|                       |                                                     |                                             |                 |                  |                                                    |                          |                      |                    |
| دهکار : ۰             | • با                                                | رافی: ۰ يزرو:                               | انص             | قطعی : ۴         | رفیت ماندہ :   ◊                                   | ئېت نامي ها : ۴ ظ        |                      | ظرفیت کلی : ۴      |
| یت کـــلاس هـا × 🔒    | بت نــام جــامــع × مدير                            | î                                           |                 |                  |                                                    |                          |                      |                    |

ارسال پیامک: با انتخاب زبان آموزان، کلید ارسال پیامک فعال شده که با کلیک روی آن به فرم
 ارسال پیامک منتقل میشوید.

| LIMS     | وشنبه ۱۸ فروردین ماه ۱۳۹۹                | ں واحد 🕐 🏠 🖄 🖄 🖌 ا             | ليمس                            | â                 | مستان ۲   ثبت نام سریع   ۷۱.۰.۴.۹۴       | j በሥ۹۸ academy academy     | e ×      |
|----------|------------------------------------------|--------------------------------|---------------------------------|-------------------|------------------------------------------|----------------------------|----------|
|          |                                          | 🛒 تنظیمات 😫                    | خش اداری 🖪 🛛 کتابخانه و فروشگاه | اطلاع رسانــی 🎴 ب | ش مـالی 💲 🛛 حضور و غیاب 🔽                | کاربـران 🖪 آمـوزشـی 🛛 بخ   | تست 🗆    |
| ×        | ٥                                        |                                | پيامک                           | ارسال ب           |                                          | 🛞 انصراف                   | ⊘ تاييد  |
|          |                                          |                                | تنظیم متن پیامک:                | همه ( 🗆 ) 🕤       | تنظيمات بيشتر انتخاب                     | کنندگان:                   | دریافت آ |
|          |                                          |                                |                                 | ⊗ ×               | <sup>نوع کاربری</sup><br>(س(ها) 🕈 • مورد | و 🖉 انتخاب کا              | جستجر    |
|          | īe                                       |                                |                                 | ستاندارد انتخاب   | شماره همراه کد ا                         | نام و نام خانوادگی نام پدر |          |
| 6<br>[F  | زبان آموز گرام<br>[ullName]              |                                |                                 | ۳۹۸۰ 🗹            | ۵۳۵۶۵۵۳۱۶۰ ۵۳۵                           | ملیکا حسینی                | ۱        |
| بد<br>F] | شهریه کلاس خود اقدام فرمایی<br>PriceBed] | لطفا نسبت به پرداخت            |                                 | ۸۶۳ 🔽             | •ዮአ •۹٣۶ዮ۵۶አ۵۲٣                          | مهدی خرمی                  | ٢        |
|          |                                          |                                |                                 |                   |                                          |                            |          |
| -        |                                          |                                |                                 |                   |                                          |                            |          |
|          | Name                                     | Last Name                      | Mr/Miss                         |                   |                                          |                            |          |
|          | User/Pass System                         | Weekly Schedule                | Finantial Status                |                   |                                          |                            |          |
|          |                                          |                                | اطلاعات تکمیلی برای ارسال:      |                   |                                          |                            |          |
|          | ساعت ارسال<br>۱:۴۵ ×                     | اریخ ارسال<br>۱۳۹۹/۰۱/۱۸ ال    | نوع پیامک<br>عادی × 🛇 ۸         |                   |                                          |                            |          |
| ى        | محاسبه هزینه و تعداد پیام                | هزينه ارسال (~): 0             | تعداد پيامک ھا: 0               | نمایش همه موارد く |                                          |                            |          |
|          | م جــامــع × پنل کلاس ×                  | <b>ارسال پیامک</b> × ثبت نـــا |                                 |                   |                                          |                            |          |

با مراجعه به فرم تنظیمات برنامه، تب پیامک، میتوانید متن مربوط به زبان آموزان بدهکار را در قسمت "متن پیامک بدهکاری زبان آموز در کلاس" وارد نمایید تا با زدن کلید ارسال پیامک موجود در فرم ثبت نام جامع، متن مشخص شده در قسمت متن پیام فرم ارسال پیامک نمایش داده شود. مزیت این کار بالا رفتن سرعت عمل شما در ارسال پیام بدهی و همچنین استفاده از کلیدواژه های بیشتر در طراحی متن پیام می باشد.

| LI۸ | ۱۸ فروردین ماه ۱۳۹۹ | ጽ 🖄 🔛 🛛 دوشنبه .      | I 🏠 🕐 🗠     | ليمس وا               |              | â   1           | نام سریع ۷۱.۰.۴.۹۴                        | زمستان ۲   ثبت ن                                                                 | ווייקא academy aca                                                                   | demy   🔔 🗗 🗙                                               |
|-----|---------------------|-----------------------|-------------|-----------------------|--------------|-----------------|-------------------------------------------|----------------------------------------------------------------------------------|--------------------------------------------------------------------------------------|------------------------------------------------------------|
|     |                     | 0                     | تنظيمات     | کتابخانه و فروشگاه 🛒  | بخش اداری 🖪  | اطلاع رسانــی ! | حضور و غياب 🗹                             | بخش مـالی 💲 🔹                                                                    | 🛚 آمـوزشـی 🖉                                                                         | تست 🗖 کاربـران ا                                           |
| ×   | <b>i</b>            |                       |             |                       | سيستم        | تنظيمات         |                                           |                                                                                  | صراف                                                                                 | ⊘ تاييد 🔇 ان                                               |
|     | اكانت بندى اينترنت  | فروشگاه و کتابخانه    | هاست        | ت نام و پرداخت آنلاین | کالر آیدی ثب | حقوق و دستمزد   | ں ها آموزشی                               | پيامک گزارش                                                                      | ثبت نام در کلاس                                                                      | <del>جستجو</del> اداری                                     |
|     |                     |                       |             |                       | · ·          |                 | فرمایید<br>فرایید<br>ن و بستانکاران شهریه | بان آموز در کلاس<br>ریه کلاس خود اقدام<br>[FullName]<br>بان آموز در فرم بدهکارار | ک ها:<br>ک ها:<br>آموز گرامی<br>IFuIIN<br>[Price<br>[Price<br>] متن پیامک بدهکاری زا | دی<br>محالیف<br>۹۶-۰۰<br>تنظیمات مدن پیام:<br>الفی<br>Bed] |
|     |                     |                       |             |                       | ~            |                 |                                           | آموزان                                                                           | متن پیامک ریزش زبان                                                                  |                                                            |
|     |                     |                       |             |                       |              |                 |                                           |                                                                                  | -                                                                                    |                                                            |
| G   | ع × پئل کلاس ×      | م ×   ثبت نــام جــام | ظيمات سيسته | تت                    |              |                 |                                           |                                                                                  |                                                                                      |                                                            |

- فروش کالا: برای دسترسی سریعتر به فرم فاکتور، میتوانید از کلید فروش کالا در فرم ثبت نام جامع استفاده نمایید. با انتخاب زبان آموزانی که مایل هستید فاکتور فروش ثبت نمایید ، کلید فروش کالا فعال میشود، با کلیک روی فروش کالا به فرم فاکتور هدایت میشوید. اگر چند نفر را انتخاب نموده باشید در فیلد طرف حساب، تعداد زبان آموزان نمایش داده میشود. با اضافه کردن کالا یا کالاهای موردنظر و زدن تایید فاکتور فروش برای تمام زبان آموزان انتخابی ثبت میشود. مزیت استفاده از گزینه فروش کالا در فرم ثبت نام جامع، این است که هزینه فاکتور به بدهی کلاس اضافه میشود.
- ۲) ثبت نام جامع: راه دیگر دسترسی به فرم ثبت نام در کلاس زبان آموزان، مسیر منوی آموزشی، ثبت نام در کلاس، ثبت نام جامع می باشد. با کلیک روی ثبت نام جامع و انتخاب کلاس، به فرم موردنظر منتقل میشوید.

| وشنبه ۱۸ فروردین ماه ۱۳۹۹ LIMS | ) 🕿 🖄 🗠 ا در      | احد 🕐   | ليمس و               |              |                       |                         |                       |                |       | y   _ @ ×     |
|--------------------------------|-------------------|---------|----------------------|--------------|-----------------------|-------------------------|-----------------------|----------------|-------|---------------|
|                                | 8                 | تنظيمات | کتابخانه و فروشگاه 🛒 | بخش اداری 🖪  | اطلاع رسانــی 🏾       | حضور و غياب 🔽           | بخش مـالی 💲           | آمـوزشـى 🗖     | ن 🖪   | تست 🗆 کاربـر  |
| 0                              |                   |         |                      | _انه         | ė                     |                         |                       |                |       |               |
|                                |                   |         |                      |              |                       |                         | اموزشی                | اطلاعات پایه ا |       |               |
| ضور و غیاب نشده                | 🔽 جلسات حا        | 🗌 عصر   | 🗌 صبح                |              |                       |                         | ن تعیین سطح           | مديريت آزمون   | جست   | 🔻 فیلتر ها:   |
|                                |                   |         |                      |              |                       | <ul> <li>↓ 中</li> </ul> |                       | کــلاس هـا     | _     |               |
| C 🖶                            |                   |         |                      |              |                       | < ₿                     |                       | برنامه هفتگی   |       | لیست کلاس ها: |
|                                |                   |         |                      |              |                       | 5                       |                       | تقويم آموزشى   |       |               |
|                                | غمليات            | جلسه    |                      | مدان         | ما مما نتب            | <b>↓</b> ∠              | ِ کـــلاس             | ثبت نــام در   | عتوار | دد دلاس       |
| بغياب نمرات تكاليف لغو انتقال  | زبان آموزان حضورو | ۲۰/۹    |                      | ۳            | یت تم بے سے           | * • A*                  |                       | نمـرات کلاسـر  | ate۲  | F91 1         |
|                                |                   |         |                      | ر +<br>الد ح | بیت تم ریان امنو      | . • <b>=</b>            |                       | نمـرات پايانـر |       |               |
| بغياب نمرات تكاليف لغو انتقال  | زیان آموزان حضورو |         |                      | ⊻س چ س       | یان اموران دیت نامی د | را<br>مهارت ۵۰۰         | بان ترم.پایان ترم و د | ثبت نمرات می   | p۴    | F9Y Y         |
| بغياب نمرات تكاليف لغه انتقال  | زبان آموزان حضور  | ۲۰/۹    |                      | ٣            | یــــز س هـا          |                         | شده                   | جلسات برگزاره  | p۵    | ۳ ۴۹۳         |
|                                | 00000             |         |                      |              | یش نبت نامی های نر    | <sup>↓</sup>            | ى                     | فــوق بــرنـاه |       |               |
|                                |                   |         |                      |              |                       | •                       | ها                    | مديريت فايل    |       |               |
|                                |                   |         |                      |              |                       | •                       |                       | ارزیابی استاد  |       |               |
|                                |                   |         |                      |              |                       | 9                       | 6                     | پشتيبانى تلفن  |       |               |
|                                |                   |         |                      |              |                       |                         |                       | گزارش ها       |       |               |
|                                |                   |         |                      |              |                       |                         |                       |                |       |               |

۳) پنل کلاس: راه دیگر دسترسی به فرم ثبت نام جامع از پنل کلاس میباشد. پنل کلاس مورد نظر را با کلید میانبر F۱۰ یا دوبار کلیک روی اسم کلاس باز نمایید، سپس از قسمت دسترسی سریع، ثبت نام را انتخاب نمایید تا به فرم ثبت نام جامع کلاس هدایت شوید.

| LIMS              | ۱۸ فروردین ماه ۱۳۹۹                 | اليمس واحد 🌓 🖄 📓 🛛 دوشنبه ۱۸ فر 👔 🖄 📓 🕹 دوشنبه ۱۸ فر |             |                        |              |                       |                   |             |              |              |             |           |          |                        |                    |              | academy      | . 8 ×                    |
|-------------------|-------------------------------------|------------------------------------------------------|-------------|------------------------|--------------|-----------------------|-------------------|-------------|--------------|--------------|-------------|-----------|----------|------------------------|--------------------|--------------|--------------|--------------------------|
|                   |                                     |                                                      |             | تظيمات 🕄               | ہ 🛒 ا        | خانه و فروشگا         | اری 🗉 کتاب        | بخش ادا     | ىانى 🎚       | اطلاع رم     | نياب 🗹      | حضور و غ  | - \$     | بخش مـالى              | 2                  | آمـوزشـى     | کاربـران 🖪   | تست 🗖                    |
| <b>()</b>         |                                     |                                                      |             |                        |              |                       |                   | ، کلاس      | پنل          |              |             |           |          |                        |                    |              |              |                          |
|                   |                                     |                                                      |             |                        |              |                       |                   |             |              |              |             |           | _        |                        |                    |              |              | _                        |
|                   | دسترسی سریع:                        | C                                                    |             |                        |              |                       |                   | 4           | یدہ در کلاس  | ن ثبت نام ش  | زبان آموزار | ليست      | Ð        |                        |                    |              |              | انتخاب کلاس<br><b>p4</b> |
| 1                 | 🗾 ويرايش كلاس                       |                                                      |             |                        |              |                       |                   |             |              |              |             |           |          |                        |                    |              | 0            |                          |
| 2                 | 🛟 مهارت ها                          |                                                      |             |                        | عمليات       | معیت مالی             | بدھ, وض           | وضع         | غيبت ها      | نام ز        | ىتائدارد    | کد اس     | ~        | ᆔ                      | Ŀ                  | 4 💷          | U            | <u> </u>                 |
| 3                 | 💼 برنامه هفتگی                      | Î                                                    | اپ 🧖        | مبالغ دریافتی چ        | دريافت       | ,۱۸,۰۰۰ بد            | 000 00,000        | ثبت ز       | ٥            | مهدى         | ٣٩          | ₩001<br>₩ |          | ورہ:<br>General ۲      | دو<br><del>آ</del> |              | (            | $\bigcirc$               |
| 4                 | 对 چينش تقويم                        | ā.                                                   | اپ 🧳        | مبالغ دریافتی چ        | دريافت       |                       | تسويه ه           | ثبت ز       | ٥            | مليكا        | ሥዒ          | ٨٠٠۵٣     |          | ـرم:                   | ï                  |              |              |                          |
| 5                 | 👤 ثبت نام                           |                                                      |             |                        |              |                       |                   |             |              |              |             |           |          | 4 1                    | 23                 |              | ردیس ایکدار  | اســتاد: <b>پ</b>        |
|                   |                                     |                                                      |             |                        |              |                       |                   |             |              |              |             |           |          | م فصلى:                | تر                 |              | :0           | عنوان كلاس               |
| نام نمائید.<br>سه | ان اموزان را در این کلاس ثبت :<br>۷ | که میتوانید زب                                       | يت ميشويد ، | ، نام جامع در کلاس هدا | ت به فرم ثبت | با استفاده از این قسم |                   |             |              |              |             |           | ن 98     | 🕴 ترم تابستا           |                    |              |              | p4 🛱                     |
|                   |                                     |                                                      |             |                        |              |                       |                   |             |              |              |             |           |          | ريخ شروع:              | تار                |              |              | کد کلاس:                 |
| •                 | مرات بهایی                          |                                                      |             |                        |              |                       |                   |             |              |              |             |           | 139      | 8/11/16                |                    |              |              | 492 123                  |
| 9                 | 宎 چاپ کارنامه                       |                                                      | مما: ۲      | ثبت نام قطعی           |              | ن: ۲                  | حداكثر زبان اموزا |             | ۱            | زبان آموزان: | حداقل       |           | 100      | ریخ پایان:<br>مربع میں | تار                |              |              | سطح:                     |
| 10                | 📃 ارسال پیامک                       |                                                      |             | ثبت نام:   ۰           | ظرفيت        |                       |                   | ١           | آموز بدهکار: | تعداد زبان   |             |           | 139      | 9/04/02                |                    |              |              |                          |
| قبل 11            | 会 چاپ کارنامه ترم                   |                                                      | _           | _                      |              | _                     | _                 |             | _            | _            |             |           |          |                        |                    | _            |              | _                        |
| ن مشاد            | 💽 انتقال (ثبت کلاس                  | <b>C</b> 1                                           | 0           | 9                      |              | 8                     | 7                 |             | 6            | 5            |             | 4         |          | 3                      |                    | 2            |              | 1                        |
| 13                | 💽 انتقال زبان آموزار                | نئيه                                                 | دوش         | دوشنبه                 |              | دوشنيه                | دوشنبه            | به          | دوشن         | وشنبه        | دو          | شنبه      | دو       | دوشنيه                 |                    | دوشنيه       | به           | دوشن                     |
| 14                | الست ذمات كلاه                      | 1399/                                                | 01/25       | 1399/01/18             | _            | 1399/01/11            | 1399/01/04        | 139         | 8/12/26      | 1398/12      | 2/19        | 1398/1    | 12/12    | 1398/12/05             |                    | 1398/11/28   | 139          | 8/11/21                  |
| <u>لى 10 م</u>    |                                     | ) 🗵                                                  | [→ ∋        |                        | 90           | ⊠ 급 ∋                 |                   | • Č 🗵       | [→ ∋         |              | <b>€ €</b>  |           | € €      |                        | €                  |              | 300          | ⊕ ∋                      |
| نى 1              | <u> </u>                            | اره جلسا                                             | لسه: شم     | 20 برو به ج            | بدون نمرہ:   | تعداد جلسات           | ور و غياب: 20     | مات بدون حض | تعداد جلس    | ماندہ: 12    | لسات باقی م | جل        | گذشته: 8 | 21 جلسات               | ىات: 0             | تعداد کل جلس | جلسات: 30:00 | مجموع زمان               |
|                   |                                     | -                                                    | _           |                        |              |                       |                   |             |              |              |             |           |          |                        |                    |              |              |                          |
|                   | پنل کلاس ×                          |                                                      |             |                        |              |                       |                   |             |              |              |             |           |          |                        |                    |              |              |                          |

۴) پنل زبان آموز: با دوبار کلیک روی اسم زبان آموز یا کلید میانبر F۱۲ میتوانید به پنل زبان آموز دسترسی یابید. با انتخاب کلید ثبت نام به فرم ثبت نام در کلاس زبان آموز هدایت میشوید. با استفاده از فیلترهای موجود کلاس موردنظر را یافته و با زدن کلید ثبت نام اقدام به ثبت نام زبان آموز در کلاس نمایید. بعد از ثبت نام زبان آموز، کلاس به لیست کلاس های ثبت نام شده اضافه میشود.

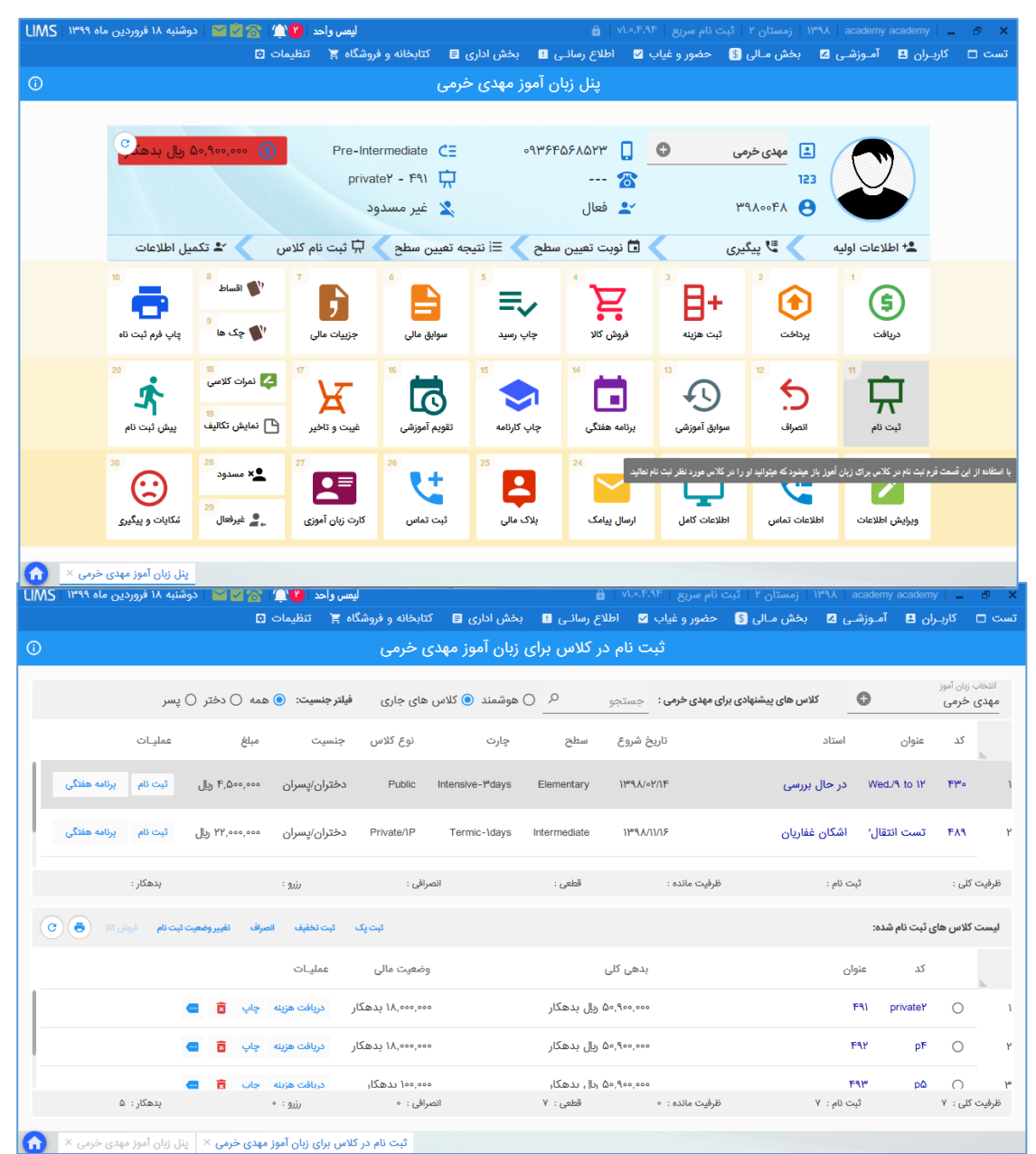

۵) ثبت نام زبان آموز: با مراجعه به منوی آموزشی، ثبت نام در کلاس میتوانید به فرم ثبت نام زبان آموز دسترسی یابید. بعد از انتخاب زبان آموز، دقیقا فرم ثبت نام از پنل زبان آموز اجرا میشود که میتوانید با یافتن کلاس موردنظر و زدن کلید ثبت نام اقدام به ثبت نام زبان آموز در کلاس نمایید.

| LIMS   ۱۳۹۹ مروردین ماه ۱۳۹۹   ۱۳۹۹     | s 😰 🛥            | ليمس وا،             | ن مستان ۲   ثبت نام سریع   ۷۱.۰٬۴۰۹ 🔒 🔒 اندستان ۲   شبت نام سریع   ۱۳۹۸ می ا |                                         |                         |                               |                                            |               |           |
|-----------------------------------------|------------------|----------------------|------------------------------------------------------------------------------|-----------------------------------------|-------------------------|-------------------------------|--------------------------------------------|---------------|-----------|
|                                         | تنظيمات 🖸        | کتابخانه و فروشگاه 🛒 | بخش اداری 🖪                                                                  | اطلاع رسانــی !                         | حضور و غياب 🗹           | بخش مـالی 💲                   | آمـوزشـی 🛛                                 | کاربــران 🖪   | تست 🗆     |
| 0                                       |                  |                      | انه                                                                          | ė                                       |                         | آموزشی                        | اطلاعات پايه                               |               |           |
| 🗹 جلسات حضور و غیاب نشدہ                | _ عصر            | 🗆 صبح                |                                                                              |                                         |                         | ن تعیین سطح                   | مدیریت آزمو<br>- کـــلاس هـا               | <b>ا:</b> جست | 🔻 فیلتر ه |
| 0.0                                     |                  |                      |                                                                              |                                         | • ₿                     |                               | برنامه هفتگی<br>تتحد آمدنش                 | ها:           | ليست كلاس |
| 0                                       | جلسه عمليـ       |                      | مکان                                                                         | لبت نـــام جـــامـــع                   |                         | ی<br>در کـــلاس               | تقویم آمورسر<br>( ثبت نــام د              | لاس عنوا      | کد ک      |
| موزان حضوروغياب نمرات تكاليف لغو انتقال | ۲۰/۹ زیان        |                      | وز <del>T</del>                                                              | بت نام زبان آمر                         | 3 A <sup>+</sup>        |                               | <sub>ء</sub> نمـرات کلاسـ<br>نمـرات پايانـ | ateY          | 191 1     |
| موزان حضوروغياب نمرات تكاليف لغو انتقال | ۲۰ / ۹<br>۲۰ / ۹ |                      | دلاس چ ۳                                                                     | یان اموزان بیت نامی ،<br>یــــــزش هــا | نهارت ۵۰۰<br>بهارت ۲۰۰۰ | میان ترم,پایان ترم و ه<br>میر | ثبت نمرات م<br>دار احر گنار                | р۴            | F9Y Y     |
| موزان حضوروغياب نمرات تكاليف لغو انتقال | ۹ / ۲۰ زیان      |                      | رم 🐣 ا                                                                       | یش ثبت نامی های تر                      | ²<br>↓☆                 | رسده<br>امــه                 | جنسان برترار<br>- فــوق بـــرنـا           | pΔ            | F9ሥ ሥ     |
|                                         |                  |                      |                                                                              |                                         |                         | اھ ر                          | مدیریت فایل<br>ارزیابی استاد               |               |           |
|                                         |                  |                      |                                                                              |                                         | ٩                       | نى                            | پشتیبانی تلف                               |               |           |
|                                         |                  |                      |                                                                              |                                         | • @                     |                               | گزارش ها                                   |               |           |

۶) انتقال(ثبت کلاس مشابه): با مراجعه به پنل کلاس، میتوانید گزینه انتقال (ثبت کلاس مشابه) را در دسترسی سریع مشاهده نمایید. زمانی که میخواهید همزمان کلاس ترم بعد را ایجاد نموده و هم زبان آموزان را بصورت یکجا در کلاس ترم بعد ثبت نام نمایید، میتوانید از این گزینه استفاده نمایید. این گزینه بسیار پرکاربرد است و سرعت ثبت کلاس و ثبت نام زبان آموزان در کلاس را بسیار بالا می برد.

| LIMS       | ۱۹ فروردین ماه ۱۳۹۹  | 📔   سه شنبه          | 28 ()()              | س واحد      | ليم               |                      |           |                    | â   v1         | م سریع   ۴.۹۴.ه.     | ثبت ناه         | ا زمستان ۲               | አዖግ                | academy ad           | ademy 📔 🗕     | e ×                      |
|------------|----------------------|----------------------|----------------------|-------------|-------------------|----------------------|-----------|--------------------|----------------|----------------------|-----------------|--------------------------|--------------------|----------------------|---------------|--------------------------|
|            |                      |                      | تنظيمات 😫            | اه 🛒        | کتابخانه و فروشگا | رى 🖻                 | بخش اد    | سانےی !            | اطلاع رہ       | ضور و غياب 🔽         | <del>اگ</del> ح | بخش مـالى                | ی 🛯                | آمـوزشـر             | کاربـران 🖪    | تست 🗆                    |
| <b>(i)</b> |                      |                      |                      |             |                   |                      | للاس      | ینل ک              |                |                      |                 |                          |                    |                      |               |                          |
|            |                      | _                    |                      |             |                   |                      |           |                    |                |                      |                 |                          |                    |                      |               |                          |
|            | دسترسی سریع:         | C                    |                      |             |                   |                      |           | یدہ در کلاس:       | ن ثبت نام ش    | ليست زبان آموزار     | Đ               |                          |                    |                      |               | انتخاب کلاس<br><b>p5</b> |
| 1          | 🗾 ويرايش كلاس        |                      |                      |             |                   |                      |           |                    |                |                      |                 | ÷-                       | -                  | -                    | 0             | 171                      |
| 2          | 🛟 مهارت ها           |                      | c                    | عمليات      | وضعيت مالى        | بده,                 | وضع       | غيبت ها            | نام و          | کد استاندارد         | ~               | 뉴                        | $\leq$             |                      | G             | <u>₩</u>                 |
| 3          | 💼 برنامه هفتگی       | ىپ 🔦 🗵               | مبالغ دریافتی چ      | دريافت      | ٥٥٥,٥٥٥ بد        | 00,000               | ثبت ذ     | ٥                  | مهدى           | <b>ሥ</b> ዓአංංፑአ      |                 | رہ:<br>General           | دو<br><del>ہ</del> |                      | (             |                          |
| 4          | 💆 چینش تقویم         | يې 🔌 🗵               | مبالغ دریافتی چ      | دريافت      | ٥                 | )00000               | ثبت ذ     | ٥                  | مليكا          | <sup>ሥዓ</sup> ለ∘∘۵ሥ  |                 | _رم:                     | ت                  |                      | 7.81.1        |                          |
| 5          | ی ثبت نام            | اپ 🔦 🗵               | مبالغ دریافتی چ      | دريافت      | ۳,۶۰۰,۰۰۰ بد      | 10,000               | ثبت ذ     | 0                  | bbbbb          | አሪሃሪላሌ               |                 | 4 1<br>مفصل:             | 23                 | معدم                 | پوري يافونی   | اســتاد:<br>عنوان گلا    |
| ب •        | 膏 ليست حضوروغياد     | 👼 🦽 🗤                | مىلغ دىدافتى         | ديرافت      | 11 IV 000 000     | 20.000               | 1.00.0    |                    |                | 299 ano              | 98 c            | م تعمی.<br>) ترم تابستار |                    |                      | -0            | p5 🛱                     |
| مه 7       | 🎷 کارت ورود به جلس   | • • •                | t Große Gebe         | 0000        | ag (1,000,000     | ,                    | 104       | · · · · ·          | - <sup>M</sup> | 1 (1000)             |                 | ىخ شروع:                 | تار                |                      |               | کد کلاس:                 |
| 8          | 눹 نمرات نهایی        |                      |                      |             |                   |                      |           |                    |                |                      | 139             | 8/11/16                  | •                  |                      | 4             | 93 123                   |
| 9          | 宎 چاپ کارنامه        | ها: ۴                | ثبت نام قطعی         |             | ن اموزان: ۴       | حداكثر زبان          |           | ١                  | زیان آموزان:   | حداقل ز              |                 | يخ پايان:                | تار                |                      |               | سطح:                     |
| 10         | 🧮 ارسال پیامک        |                      | ت ثبت نام: ٥         | ظرفيه       |                   |                      |           | آموز بدهکار: ۳     | تعداد زبان     |                      | 139             | 9/04/02                  |                    |                      |               | θ                        |
| نبل 11     | 宎 چاپ کارنامه ترم ق  |                      |                      |             | -                 | -                    |           | _                  | _              |                      |                 |                          |                    | _                    |               |                          |
| بالكده ر   | 💽 انتقال (ثبت کلاس   | <b>C</b> 10          | 9                    |             | 8                 | 7                    |           | 6                  | 5              |                      | 4               | 3                        |                    | 2                    |               |                          |
| 13         | 💽 انتقال زبان آموزان | دوشنيه<br>1399/01/25 | دوشنبه<br>1309/01/18 |             | دوشنبه            | دوشنبه<br>1399/01/04 |           | دوشنبه<br>201/2018 | شنبه<br>1308/1 | نبه دوه<br>۱396 1398 | دوش             | دوشتيه<br>1308/12/05     |                    | دوشنبه<br>1308/11/28 | ئيە<br>1308   | دوش<br>(11/21            |
| ىي 14      | 📰 لیست نمرات کلاس    | ) 🛛 🕞 🗉              |                      | 900         | × 🕞 🗈 🗅           |                      | Ð 🖸       |                    |                | ⇒ ∋ ⊡ ⊠              | G 3             |                          | ,<br>Đ (           |                      | E 🖸 🗵         | [→ ∋                     |
| ى 15       | 📃 لیست نمرات پایان   |                      |                      |             |                   |                      |           |                    | _              |                      |                 |                          |                    |                      |               | _                        |
|            |                      | لسه: شماره جلسا      | : 18 برو به ج        | ، بدون نمره | 11 تعداد جلسات    | ور و غياب: 8         | ، بدون حض | تعداد جلسات        | اندە: 11       | جلسات باقی م         | لذشته: 9        | 2 جلسات گ                | ىلسات: 0           | 3 تعداد کل ج         | ) جلسات: 0:00 | مجموع زمان               |
| 0          | یریت کـــلاس هـا ×   | جــامــع × مد        | ) ×   ثبت نـــام     | پنل کلاس    |                   |                      |           |                    |                |                      |                 |                          |                    |                      |               |                          |

با انتخاب این گزینه فرمی اجرا شده تا یکسری مشخصات کلاس را وارد نمایید و با توجه به توضیحاتی که داده شده است گزینه "تمام زبان آموزان انتقال داده شوند"را فعال یا غیرفعال نمایید. بعد از وارد کردن اطلاعات موردنیاز و زدن کلید تایید کلاس جدید ایجاد شده و زبان آموزان در کلاس ثبت نام میشوند.

نکته ای که در این فرم وجود دارد این هست که اطلاعات مورد نیاز کلاس که در این فرم نمایش داده نمی شود از اطلاعات پیش فرض کلاس در ترم بندی گرفته می شود و برای کلاس جدید ثبت می شود.

یعنی اینکه اگر کلاس جاری ما در ترم ۳ باشد زمانی که از این گزینه استفاده می کنیم تا کلاس جدید را در ترم ۴ تعریف کنیم اطلاعات پیش فرض کلاس در ترم ۴ گرفته می شود و برای کلاس جدید ثبت می شود.

| شنبه ۱۹ فروردین ماه ۱۳۹۹   LIMS | · · · 😤 🖄 🖄 🖬 ا سه ۵        |                                                                                                    |                                          | ۱۳۰   زمستان              | ۹۸ academy academ      | y   _ & ×                |
|---------------------------------|-----------------------------|----------------------------------------------------------------------------------------------------|------------------------------------------|---------------------------|------------------------|--------------------------|
|                                 | 0 ol                        |                                                                                                    | ببت تلاش مسابه از تلاش ۲۶۵ - po          | بخش مـال                  | ن 🖪 🛛 آمـوزشـی 🛯       | تست 🗆 کاربـرا            |
| 0                               |                             | 1. 1. 1. 10-11. A. 61. A. 61 1                                                                                                    |                                          |                           |                        |                          |
| دسترسی سریع:                    |                             | نوصیحات: اگر شما گزینه انتعال نمام زبان<br>آموزان را فعال نکرده باشید و کلید تایید را<br>بزنید زبان آموزان به دو صورت به گلاس بعد | عنوان                                    |                           |                        | انتخاب کلاس<br><b>p5</b> |
| 🖌 ويرايش كلاس 🚺                 |                             | انتقال داده خواهند شد                                                                                                    | کد دستی                                  |                           |                        |                          |
| 2 مهارت ها                      |                             | <ul> <li>۱-اگر کلاس جاری که میخواهید کلاسی مشابه<br/>به آن تشکیل بدهید بسته نشده باشد تمام</li> </ul>                             | ι - ۵                                    | <del></del>               |                        | C W                      |
| 🖬 برنامه هفتگی 👔                | دریافتی چاپ 🖋               | . ای ایس ایس ایس ایس ایس ایس ایس ایس ایس                                                                                          | استاد 🗙 🛇                                | دوره:<br><b>General</b> 🛱 |                        |                          |
| 🖬 🔽 چينش تقويم 🚺                | دریافتی چاپ 🤌               | ثبت کنید بسته شده باشد زبان آموزان طبق<br>گذشته معد اداره جنگاه شته ند احترابان                                                   | تاريخ شيوع                               | تـــرم:                   |                        |                          |
| 💼 ثبت نام 🗧                     | i \Lambda , da , tâle s     | انتقال داده خواهند شد يعنى اينكه اگر زبان                                                                                         | □ ١٣٩٨/٥٧/٥١                             | 4 123                     | قوتی مقدم              | اسـتاد: <b>پوريا يا</b>  |
| 🗳 📩 ليست حضوروغياب              | درياسي چېپ                  | آموز مجوز ادامه را داشته باشد انتقال داده                                                                                         | تاريخ بابان                              | ترم فصلى:                 |                        | عنوان کلاس:              |
| 🗴 💙 کارت ورود به جلسه 7         | دریافتی چاپ 🥕               | حواهد شد در عير اينصورت حير                                                                                                    | ١٣٩٨/٥٩/٣٥                               | 🗖 ترم تابسن               |                        | p5 닜                     |
|                                 |                             |                                                                                                    | هدينه ثبت نام در کلاس.                   | تاريخ شروع:               |                        | کد کلاس:                 |
| تمرات تهایی                     |                             |                                                                                                    | (5) Y,000,000                            | /11/16 🔳                  |                        | 493 123                  |
| < چاپ کارنامه 🗧                 | ت نام قطعی ها: ۴            |                                                                                                    |                                          | تاريخ پايان:              |                        | سـطح:                    |
| 📃 ارسال پیامک 📁                 | ° :pl                       |                                                                                                    | 🗌 كلاس 493 بسته شود                      | /04/02 🔳                  |                        | 0                        |
| < چاپ کارنامه ترم قبل ¹         |                             |                                                                                                    | 🗌 تمام زبان آموزان کلاس انتقال داده شوند |                           |                        |                          |
| 🖸 انتقال (ثبت کلاس میلاد        | 210                         |                                                                                                    | 🗹 ثبت کلاس در ترم فصلی بعدی              | 3                         | 2                      |                          |
|                                 | بنيه دەشنيە                 |                                                                                                    | 🔽 ثبت برنامه هفتگی مشابه                 | دوشنيه                    | دەشنبە                 | دەشنبە                   |
| 1                               | 1399/01/25 1399/            |                                                                                                    | 🔽 ثبت تقویم آموزشی مشابه                 | 1398/12/05                | 1398/11/28             | 1398/11/21               |
| ) ( 📃 لیست نمرات کلاسی 14       |                             |                                                                                                    | 🔽 روزهای تعطیل جلسه برگزار نشود          |                           | ) 🗅 🖂 🕞 ∋              |                          |
| 📃 لیست نمرات پایانی 📁           |                             |                                                                                                    |                                          |                           |                        |                          |
|                                 | <b>برو به جلسه:</b> شماره ج |                                                                                                    |                                          | : 20 קלשונ                | : 30:00 تعداد كل جلسات | مجموع زمان جلسات         |
| ا مدیریت کــلاس هـا ×           | چیی ثبت نام جامع ×          |                                                                                                    |                                          |                           |                        |                          |

۷) مدیریت نمرات پایانی: یکی دیگر از راه های همزمان تشکیل کلاس در ترم بعد و ثبت نام زبان آموزان در آن، هنگام ثبت نهایی نمرات پایانی می باشد با این تفاوت که برای انجام این اقدامات از طریق این فرم لازم است که تاریخ پایان کلاس رسیده باشد. با مراجعه به منوی آموزشی، نمرات پایانی، فرم مدیریت نمرات پایانی را اجرا نمایید. با انتخاب کلاس و وارد کردن نمرات، وضعیت زبان آموزان مشخص میشود و افرادی که قبول شدند مجوز ادامه را دریافت میکنند. با زدن کلید ثبت نهایی، سوالی با مضمون آیا مایل به ثبت کلاس مشابه هستید یا خیر از شما پرسیده میشود که با انتخاب گزینه بله فرم ثبت کلاس مشابه (دقیقا همان فرمی که هنگام زدن گزینه انتقال از پنل کلاس اجرا شد) نمایش داده میشود. با وارد کردن مشخصات و زدن کلید تایید، کلاس در ترم بعد تشکیل و زبان آموزان در آن ثبت نام میشوند.

| LIMS   ۱۳۹۹ مروردین ماه ۱۳۹۹ 🔤                   | ليمس واحد 🕐 🆄 🙎                     |                                     | âlv                   | ان ۲   ثبت نام سریع   ۱.۰.۴.۹۴ | مست   ۱۳۹۸   academy academy   _ 🗗 🗙        |  |  |  |  |  |
|--------------------------------------------------|-------------------------------------|-------------------------------------|-----------------------|--------------------------------|---------------------------------------------|--|--|--|--|--|
|                                                  | نه و فروشگاه 🛒 🛛 تنظیمات 🖸          | فش اداری 🔳 🛛 کتابخا                 | اطلاع رسائــی 🔋 بـ    | مـالی 💲 حضور و غیاب 🗹          | تست 🗖 کاربـران 🖪 آمـوزشـی 🛛 بخش             |  |  |  |  |  |
| مدیریت نمـرات پایانـی                            |                                     |                                     |                       |                                |                                             |  |  |  |  |  |
|                                                  |                                     |                                     |                       |                                | انتخاب کلاب ر                               |  |  |  |  |  |
| 🛇 ثبت موقت 🛛 🛇 ثبت نهایی                         |                                     |                                     |                       |                                | ۴۹۶ - ۲۵ - الهام ستاری                      |  |  |  |  |  |
|                                                  |                                     |                                     |                       | _                              |                                             |  |  |  |  |  |
| ی ترم: ۲۰.۰۰ حداکثر نمرہ پایان ترم: 🕶 🕸          | نمره مشروطی: ۶۵.۰۰ حداکثر نمره میان | ۱۰۰ نمره قبولی: ۷۰.۰۰               | سقف نمرہ: ••.•        | ثبت نمره کیفی توسط استاد:      | لیست زبان آموزان کلاس:                      |  |  |  |  |  |
| وضعيت                                            | نمرہ نہایی (۱۰۰.۰۰)                 | پایان ترم (∾۰.۰۰)                   | میان ترم (۰۰.۰۷)      | میانگین مهارت                  | نام و نام خانوادگی                          |  |  |  |  |  |
| مردود 📃 مجوز ادامه                               | 10.00                               | 0                                   | •                     | Φ ΥΔ                           | Vnhnhn nhnhn - ሥዓለංነፑዓ                      |  |  |  |  |  |
| وضعيت                                            | نمرہ نہاہے، (٥٥.٥٥)                 | یایان ترم (۳۰.۰۰)                   | میان ترم (۰۰.۰۷)      | میانگین مهارت                  | نام و نام خانوادگې                          |  |  |  |  |  |
| مردود 🛛 مجوز ادامه                               | 10.00                               | •                                   | •                     | Φ ΥΔ                           | 0 0 - ٣٩٨•١F٣                               |  |  |  |  |  |
| (*******                                         | (100 00) , 1/01 0.01                | الله ترم (۵۵ ۲۹)                    | (Ye ee) as            | مالكو معادي                    | الم دان خاند الله عنه المان                 |  |  |  |  |  |
| مردود 🔄 مجوز ادامه                               | 5.00                                | •                                   | •<br>•                | ۳۰ 🔁                           | رضا استکی زادہ - ۳۹۸۰۰۲۹                    |  |  |  |  |  |
|                                                  |                                     | 05                                  |                       | - 1 Pu                         |                                             |  |  |  |  |  |
| وصفيت<br>مردود 🛛 محوز ادامه                      | نمرہ بھایی (۱۰۰،۰۰)<br>۱۵.۰۰        | پایان درم (۵۰.۰۰)<br>۵              | میان درم (۲۰.۰۰)<br>• | میادلین مهارت                  | نام و نام حانوادی<br>آرین تقوی - ۳۹۸۰۰۳۵    |  |  |  |  |  |
|                                                  |                                     |                                     |                       |                                |                                             |  |  |  |  |  |
| وضعیت                                            | لمرہ نہایی (۱۰۰،۰۰)<br>۵.00         | پایان ترم (۰۰۰ <sup>۰</sup> ۳)<br>• | میان ترم (۲۰.۰۰)<br>• | میانگین مهارت                  | نام و نام خانوادگی<br>صادق جانزاده - ۳۹۸۹/۳ |  |  |  |  |  |
| مجوز ادامه                                       |                                     |                                     |                       | •                              |                                             |  |  |  |  |  |
| وضعيت                                            | نمره نهایی (۱۰۰،۰۰)                 | پایان ترم (۳۰.۰۰)                   | میان ترم (۲۰.۰۰)      | میانگین مهارت                  | نام و نام خانوادگی                          |  |  |  |  |  |
| مردود 📃 مجوز ادامه                               | 10.00                               | ٥                                   | ٩                     | ۵۰ 🕒                           | پگاه حسنی - ۳۱۸۰۸۳                          |  |  |  |  |  |
| وضعيت                                            | نمره نهایی (۵۰.۰۰)                  | پایان ترم (∞.∘۳)                    | میان ترم (۰۰.۰۷)      | میانگین مهارت                  | نام و نام خانوادگی                          |  |  |  |  |  |
| مردود 🛛 مجوز ادامه                               | ۲0.00                               | ۰                                   | ۰                     | 100                            | ملیکا حسینی - ۳۹۸۰۰۵۳                       |  |  |  |  |  |
| مدیریت نمرات پایانی کلاس ۲۵ × مدیریت کــلاس ها × |                                     |                                     |                       |                                |                                             |  |  |  |  |  |

۸) انتقال زبان آموزان: از این گزینه برای ثبت نام زبان آموزان یک کلاس به کلاس موجود استفاده می شود و فقط زبان آموزانی که مجوز ادامه برای ترم بعد را داشته باشند در کلاس جدید ثبت نام می شوند. مجوز ادامه با توجه به نمرات پایانی مشخص می شود.

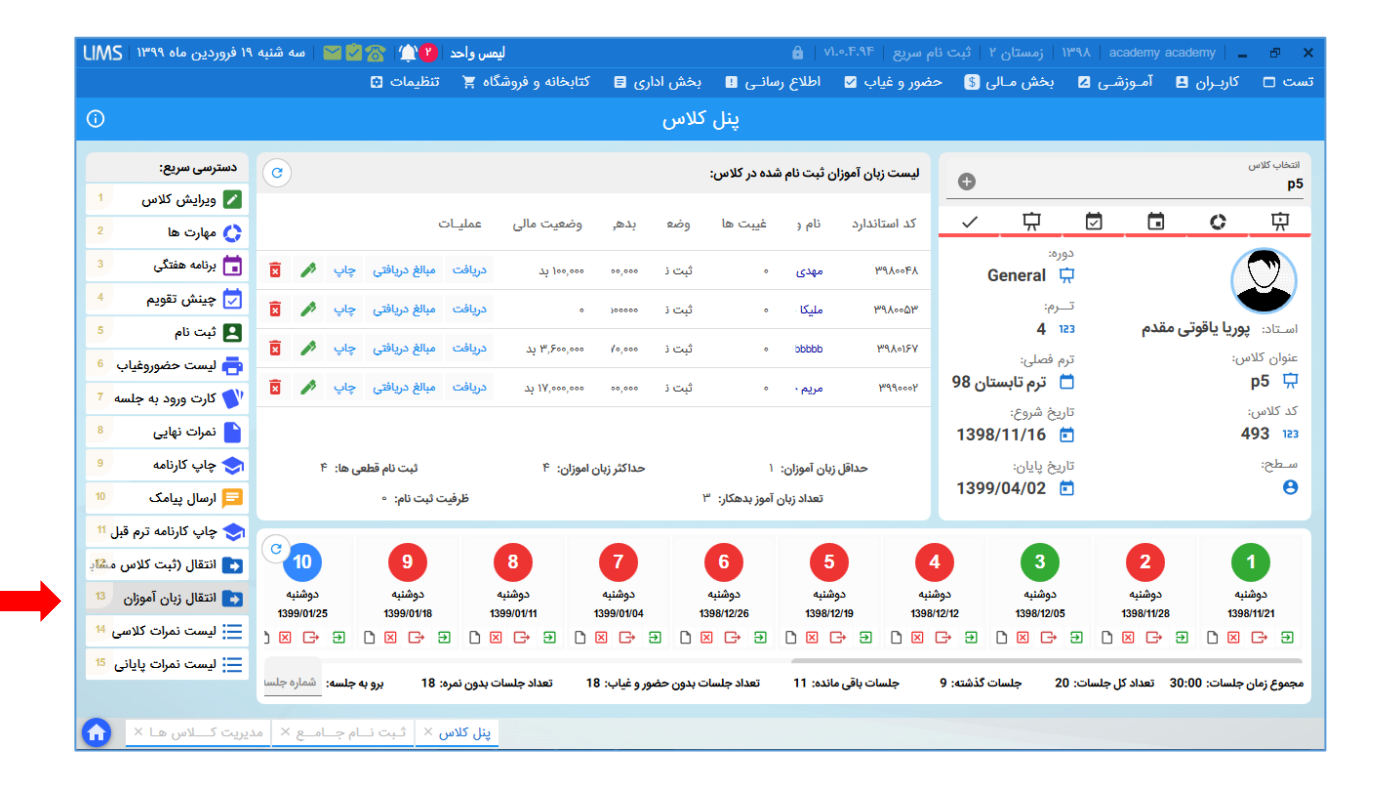